# Obračun plače s porazdelitvijo na več obdobij

Zadnja sprememba 05/01/2023 11:29 am CET

S ciljem boljše uporabniške izkušnje in večje preglednosti smo prenovili vnos obračuna plače. Po novem v primeru napotitve na delo v tujino, spremembe zaposlitve med mesecem in raznih subvencij obračun plače razdelimo na več obdobij.

# Ročni vnos novega obdobja obračuna

Novo obdobje obračuna vnesemo s klikom na + v novem zavihku obračuna.

| Plača      |          |                            |           |               |     |             |              |   | l |
|------------|----------|----------------------------|-----------|---------------|-----|-------------|--------------|---|---|
| 🗙 Opusti   | 🖹 Shrani | + Dodaj obračunsko vrstico | Osnovni p | odatki delavo | a   | Ostali poda | atki delavca | ~ | ŝ |
| Obračun    |          |                            |           |               |     |             |              |   | + |
| Opis       |          |                            |           | Na uro        | %   | Osnova      | Znesek       |   |   |
| Redno delo |          |                            | 184 ur    | 8,152174      | 100 |             | 1.500,00     | × |   |

Vpišemo datum novega obdobja. Program porazdeli vrstice obračuna med obstoječim in novim obdobjem.

Obračunske vrstice dodajamo in podatke urejamo znotraj posameznega obdobja oziroma zavihka. Program bo obračunske podatke upošteval v zavihku, kjer smo jih vnesli, in tudi na skupnem obračunu.

| Plača                              |                             |                      |           |        |             |                                      |        | G |
|------------------------------------|-----------------------------|----------------------|-----------|--------|-------------|--------------------------------------|--------|---|
| X Opusti 🖺 Shrani + Dodaj obračuni | iko vrstico C               | osnovni poda         | tki delav | /ca    | Ostali poda | tki delavca 🗸                        |        |   |
| Obračun                            | Delo dom<br>01.03.2023 - 02 | <b>a</b><br>.03.2023 |           |        | ©<br>1      | Delo doma<br>03.03.2023 - 31.03.2023 | ©<br>1 | + |
| Opis                               |                             | Na uro               | 96        | Osnova | Znesek      |                                      |        |   |
| Redno delo                         | 16 ur                       | 8,152174             | 100       |        | 130,43      | ×                                    |        |   |
| Dodatek za delovno dobo            | 16 ur                       | 8,152174             | 10        |        | 13,04       | ×                                    |        |   |
| SKUPAJ BRUTO                       | 16 ur                       |                      |           |        | 143,47      |                                      |        |   |

S klikom na 🙆 uredimo **nastavitev** posameznega obdobja.

Posamezno obdobje izbrišemo s klikom na 🕅 . Program bo obdobje združil z ostalimi obdobji in obračunske vrstice dodal k obstoječim obdobjem.

# Napotitev na delo v tujino

Pri obračunu plače za napotene (detaširane) delavce, na drugem koraku obračuna pri delavcu (namesto nove obračunske vrstice) vnesemo novo

#### 🔀 minimax

#### obdobje.

Vnesemo **obdobje napotitve** in označimo **Napotitev na delo v tujino.** Program ponudi dodatno polje, **zaporedno številko meseca napotitve**.

Če uveljavljamo tudi **ugodnosti iz mednarodnih pogodb** glede plačila davka dodamo kljukico.

- Program ponudi dodatno polje za vnos odstotka dohodnine in številke potrdila/odločbe.
  - Program pri obračunu dohodnine upošteva vpisan odstotek samo v obdobju napotitev.
  - Na REK-O obrazcu, v analitičnem delu, pa program v polju D11
    izračuna in vpiše odstotek glede na dejanske podatke dohodnine
    ter vpiše številko odločbe/potrdila.
- Več o uveljavljanju ugodnosti iz mednarodnih pogodb preberite tukaj.

| Nasta    | vitve obračuna delavca                            |                                     |     |
|----------|---------------------------------------------------|-------------------------------------|-----|
| i        | Vrstice se bodo porazdelile med obstoječim in nov | im obdobjem glede na delovne dneve. |     |
| Datum:   |                                                   | 10.01.2023 🖻 - 31.01.2023           | Ċ,  |
| Napotit  | ev na delo v tujino:                              |                                     |     |
| Zaporeo  | dna številka meseca napotitve:                    | 1                                   |     |
| Uveljavl | ljanje mednarodnih pogodb glede dohodnine:        | <b>v</b>                            |     |
| Odstote  | ek dohodnine:                                     | 0,00                                |     |
| Potrdilo | 2                                                 | 1234                                |     |
| Posebn   | ost obračuna:                                     |                                     |     |
|          |                                                   | 🖺 Potrdi 🛛 🗙 Opus                   | sti |

S klikom na **Potrdi** program porazdeli vrstice obračuna na dve obdobji, na **obdobje napotitev in na obdobje delo doma.** 

| Plača    |          |                            |                               |              |                                      |   |   |  |
|----------|----------|----------------------------|-------------------------------|--------------|--------------------------------------|---|---|--|
| 🗙 Opusti | 🖺 Shrani | + Dodaj obračunsko vrstico | Osnovni podatki delavca       | Ostali podat | :ki delavca 🗸                        |   | ( |  |
| Obračun  |          | <b>Napot</b><br>01.03.202  | <b>itev</b><br>3 - 10.03.2023 | ©<br>1       | Delo doma<br>11.03.2023 - 31.03.2023 | 0 | + |  |

Za vsako obdobje pregledujemo in urejamo podatke v svojem zavihku kot na običajnem obračunu plače. Program obračunske podatke upošteva v zavihku, kjer smo jih vnesli, in na obračunu.

Če želimo urejati obračun plače v obdobju napotitve, izberemo zavihek

#### 🔀 minimax

napotitev in dodamo novo obračunsko vrstico (boleznino, dodatek za delo v tujini ali druga povračila), na primer: vrsto izplačila Napotitev - dodatek za delo v tujini, vnesemo znesek in po želji uredimo opis. S klikom na Potrdi bo program obračunal dodatek v obdobju napotitve in ga upošteval tudi na obračunu.

| Plača                                                                                               |                                      |                                            |                               |              |                                               |        |   |
|----------------------------------------------------------------------------------------------------|--------------------------------------|--------------------------------------------|-------------------------------|--------------|-----------------------------------------------|--------|---|
| X Opusti 🖺 Shrani + Dodaj o                                                                         | bračunsko vrstico Osnovni j          | oodatki delavc                             | a                             | Ostali podat | ki delavca 🛛 🛩                                |        |   |
| Obračun                                                                                             | Napotitev<br>01.03.2023 - 10.03.2023 |                                            |                               | ©<br>11      | Delo doma<br>11.03.2023 - 31.03.2023          | ©<br>1 | + |
| Opis                                                                                                |                                      | Na uro                                     | 96                            | Osnova       | Znesek                                        |        |   |
| Redno delo                                                                                          | 64 ur                                | 8.152174                                   | 100                           |              | 521.74 ×                                      |        |   |
| Napotitev - dodatek za delo v tujini                                                                |                                      |                                            | 100                           |              | 100,00 ×                                      |        |   |
| Dodatek za delovno dobo                                                                             | 64 ur                                | 8,152174                                   | 3,5                           |              | 18,26 ×                                       |        |   |
| SKUPAJ BRUTO                                                                                        | 64 ur                                |                                            |                               | (            | 540,00                                        |        |   |
| Obračun                                                                                             | Napotitev<br>01.03.2023-10.03.2023   |                                            |                               | ©            | <b>Delo doma</b>                              | @<br># | + |
|                                                                                                    |                                      |                                            |                               |              |                                               | w      |   |
|                                                                                                    |                                      |                                            |                               |              |                                               |        |   |
| Opis                                                                                                |                                      | Na uro                                     | 96                            | Osnova       | Znesek                                        |        |   |
| Opis<br>Redno delo                                                                                  | 120 ur                               | Na uro<br>8,152174                         | %<br>100                      | Osnova       | Znesek<br>978,26                              |        |   |
| Opis<br>Redno delo<br>Redno delo                                                                    | 120 ur<br>64 ur                      | Na uro<br>8,152174<br>8,152174             | %<br>100<br>100               | Osnova       | Znesek<br>978,26<br>521,74                    |        |   |
| Opis<br>Redno delo<br>Redno delo<br>Napotitev - dodatek za delo v tujini                            | 120 ur<br>64 ur                      | Na uro<br>8,152174<br>8,152174             | %<br>100<br>100<br>100        | Osnova       | Znesek<br>978,26<br>521,74<br>100,00          |        |   |
| Opis<br>Redno delo<br>Redno delo<br>Napotitev - dodatek za delo v tujini<br>Dodatek za delovno dobo | 120 ur<br>64 ur<br>184 ur            | Na uro<br>8,152174<br>8,152174<br>8,152174 | %<br>100<br>100<br>100<br>3,5 | Osnova       | Znesek<br>978,26<br>521,74<br>100,00<br>52,50 |        |   |

Več o vnosu obračuna plače za napotene (detaširane) delavce preberite tukaj.

# Sprememba ur delovnega časa med mesecem

Novo obdobje dodamo tudi, ko se pri zaposlenem med mesecem spremeni število ur delovnega časa (na primer iz polnega na skrajšan delovni čas).

Po starem smo za tak primer pripravili dva obračuna plače, sedaj pa na istem obračunu s klikom na **+ dodamo novo obdobje.** 

Določimo **datum**, od katerega dalje je delavec zaposlen za skrajšan delovni čas in **potrdimo**.

| Plača za mesec januar 20                                        | 23 - MOJCA POKRJACULJA                                                           |                                        |   |
|-----------------------------------------------------------------|----------------------------------------------------------------------------------|----------------------------------------|---|
| X Opusti 🖺 Shrani                                               | + Dodaj obračunsko vrstico Osnovni podatki delav                                 | ca Ostali podatki delavca 👻            |   |
| Obračun<br>01.01.2023 - 31.01.2023<br>Opis                      | Nastavitve obračuna delavca<br>i Vrstice se bodo porazdelile med obstoječim in   | novim obdobjem glede na delovne dneve. | + |
| Redno delo<br>Dodatek za delovno dobo<br>SKUPAJ BRUTO           | Datum:                                                                           | 10.01.2023 🖻 – 31.01.2023 🖻            |   |
| Prispevek za pokojninsko in ir<br>Prispevek za starševsko varst | Napotitev na delo v tujino:<br>Uveljavljanje mednarodnih pogodb glede dohodnine: |                                        |   |
| Prispevek za zaposlovanje<br>Prispevek za zdravstveno zav       | Posebnost obračuna:                                                              |                                        |   |
| Splošna olajšava za dohodnin<br>Akontacija dohodnine (716,01    |                                                                                  | 🖺 Potrdi 🛛 🗙 Opusti                    |   |

Program **obračun porazdeli na dve obdobji**: na obdobje s polnim delovnim časom in na obdobje s skrajšanim delovnim časom.

#### 🔀 minimax

V zavihku s skrajšanim delovnim časom uredimo osnovne podatke in popravimo število ur zaposlitve na mesec na 20 ter po potrebi uredimo znesek plače. Program shrani podatke delavca na posamezen zavihek. Če želimo, da bodo spremenjene nastavitve delavca upoštevane tudi pri naslednjih plačah, kliknemo na Posodobi nastavitve na šifrantu delavcev.

| Plača                                     |                                             |              |     |            |                                      | Ē         |
|-------------------------------------------|---------------------------------------------|--------------|-----|------------|--------------------------------------|-----------|
| X Opusti 🖹 Shrani + Dodaj obraču          | nsko vrstico Osnovni                        | podatki dela | vca | Ostali pod | atki delavca 🗸                       |           |
| <b>Obračun</b><br>01.01.2023 - 31.01.2023 | <b>Delo doma</b><br>01.01.2023 - 09.01.2023 |              |     | ©<br>1     | Delo doma<br>10.01.2023 - 31.01.2023 | © +<br>11 |
| Opis                                      |                                             | Na uro       | 96  | Osnova     | Znesek                               |           |
| Redno delo                                | 64 ur                                       | 17,045455    | 100 |            | 1.090,91 ×                           |           |
| Dodatek za delovno dobo<br>SKUPAJ BRUTO   | 64 ur<br><b>64 ur</b>                       | 17,045455    | 0,5 |            | 5,45 ×<br>1.096,36                   |           |

Nazadnje **uredimo še ure rednega dela** in morebitne druge vrsta izplačila v tem obdobju. Program obračunske podatke obeh obdobij upošteva na obračunu.

Več o obračunu plače v primeru spremembe delovnega časa med mesecem preberite tukaj.

## Samodejna razdelitev obračuna na več obdobij

V primeru spremembe zaposlitve iz določen v nedoločen čas med mesecem in v primeru spremembe obračuna subvencij med mesecem pa program **samodejno porazdeli obračun plače na dve obdobji.** 

Če se je **delavcu med mesecem spremenila zaposlitev iz določen v nedoločen** čas, program obračun plače razdeli na obdobje zaposlitve za določen čas in obdobje zaposlitve za nedoločen čas. V obdobju zaposlitve za določen čas program obračuna petkratnik zneska prispevka delodajalca za primer brezposelnosti, v obdobju zaposlitve za nedoločen čas pa prispevka delodajalca za primer brezposelnosti ne obračuna.

Znotraj posameznega obdobja (zavihka) lahko dodajmo obračunske vrstice in urejamo obračunske podatke kot pri običajnem obračunu plače. Program bo obračunske vrstice iz obeh obdobij upošteval na obračunu.

| Plača                   |                                   |                             |                      |      |                                      |          |  |
|-------------------------|-----------------------------------|-----------------------------|----------------------|------|--------------------------------------|----------|--|
| 🗙 Opusti 🖺 Shrani       | + Dodaj obračunsko vrstico Osnovr | i podatki delavca           | Ostali podatki delav | ca 👻 |                                      |          |  |
| Obračun                 |                                   | Delo dom<br>01.03.2023 - 10 | a<br>103.2023        | 0    | Delo doma<br>11.03.2023 - 31.03.2023 | ⊗ +<br>∎ |  |
|                         |                                   |                             |                      |      |                                      |          |  |
| Opis                    |                                   | Na uro 9                    | Osnova Znesek        |      |                                      |          |  |
| Redno delo              | 120 ur                            | 8,152174 100                | 978,26               |      |                                      |          |  |
| Redno delo              | 64 ur                             | 8.152174 100                | 521,74               |      |                                      |          |  |
| Dodatek za delovno dobo | 120 ur                            | 8,152174 10                 | 97,83                |      |                                      |          |  |
| Dodatek za delovno dobo | 64 ur                             | 8.152174 10                 | 52,17                |      |                                      |          |  |
| SKUPAJ BRUTO            | 184 ur                            |                             | 1.650,00             |      |                                      |          |  |

V primeru, da **datume zaposlitve delavca urejamo** (spreminjamo iz določen v nedoločen čas v mesecu obračuna plače) **neposredno na obračunu**, nas program opozori, da je potrebno glede na spremenjene datume zaposlitve obračun razdeliti na dve obdobji. S klikom na **Razdeli obračun**, program glede na vpisane datume porazdeli obračun na več obdobji.

### 💢 minimax

| X Opusti | 🖹 Shrani        | + Dodaj obračunsko vrstico          | Osnovni podatki delavca        | Ostali podatki delavca 🛛 🗸  |
|----------|-----------------|-------------------------------------|--------------------------------|-----------------------------|
| Clod     | o no dotumo zor | poplitus dolouso hi hilo magaža pro | vrilnoičo rozdoliti obrožun no | duo obdobii Dordoli obrožum |

Več o spremembi zaposlitve iz določen v nedoločen čas ter o subvencijah za nove zaposlitve preberite tukaj.